# TUTORIAL TÉCNICO

Conexão da câmera extra no Allo wT7

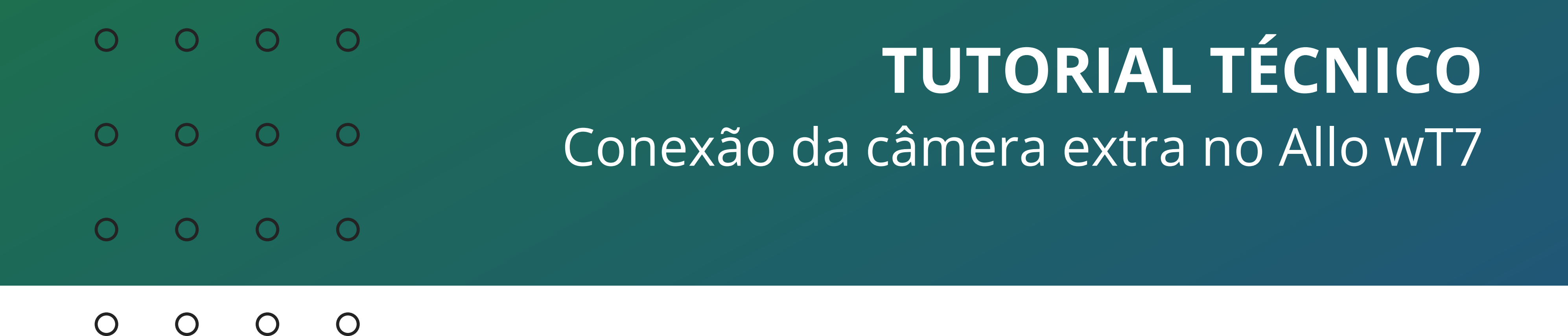

Neste tutorial técnico mostramos como fazer a conexão da câmera extra no Allo wT7.

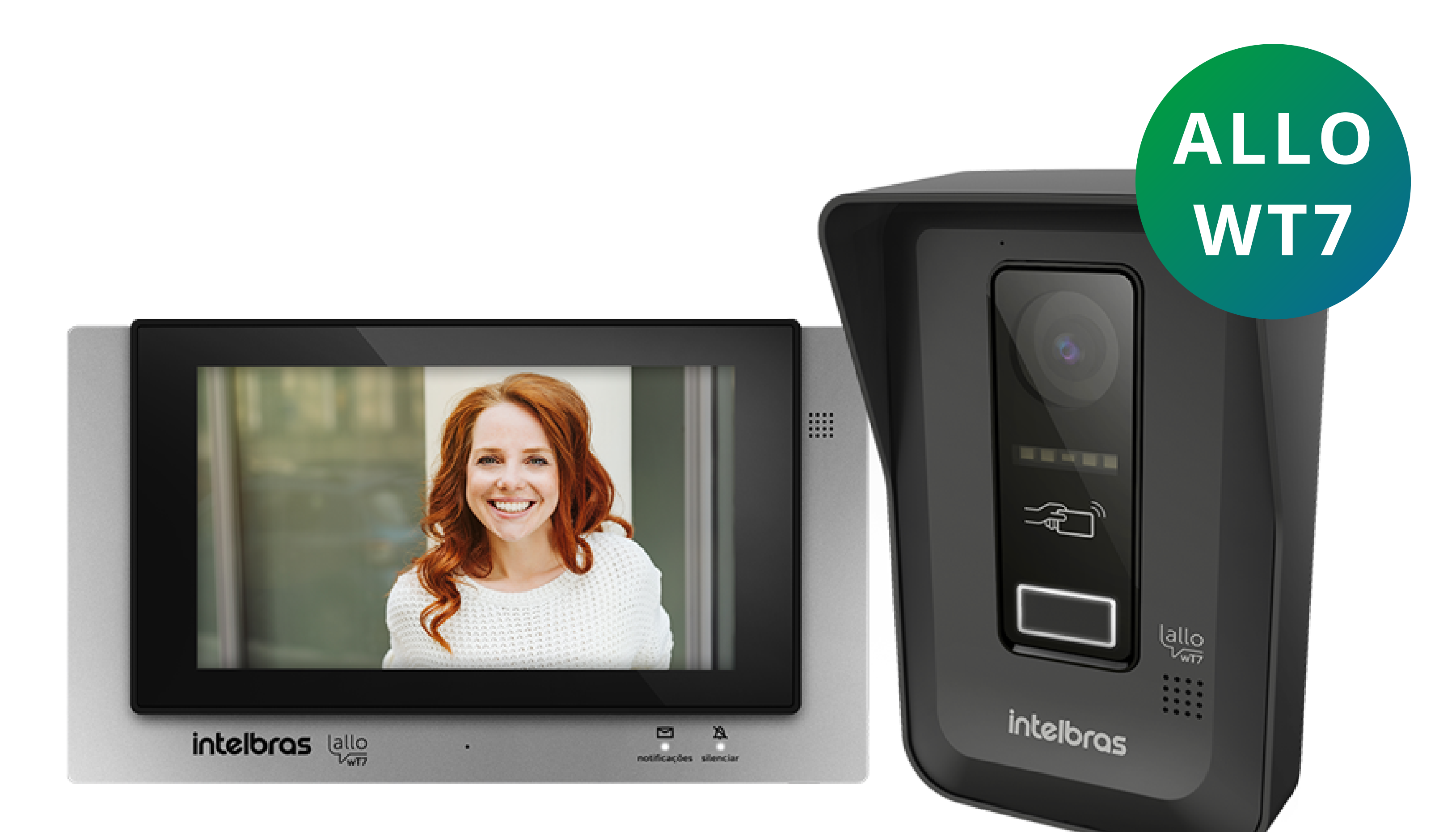

## **PASSO A PASSO**

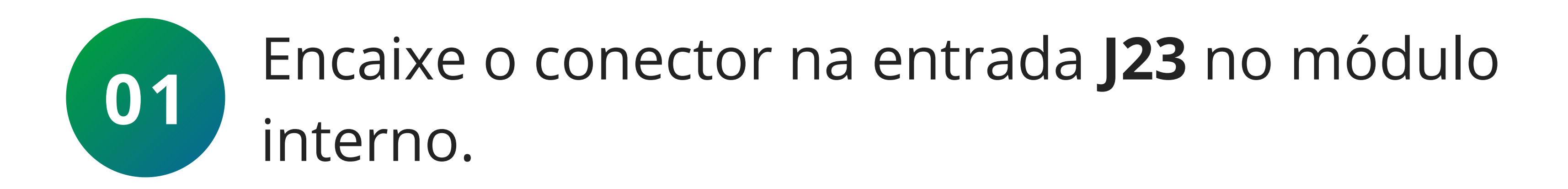

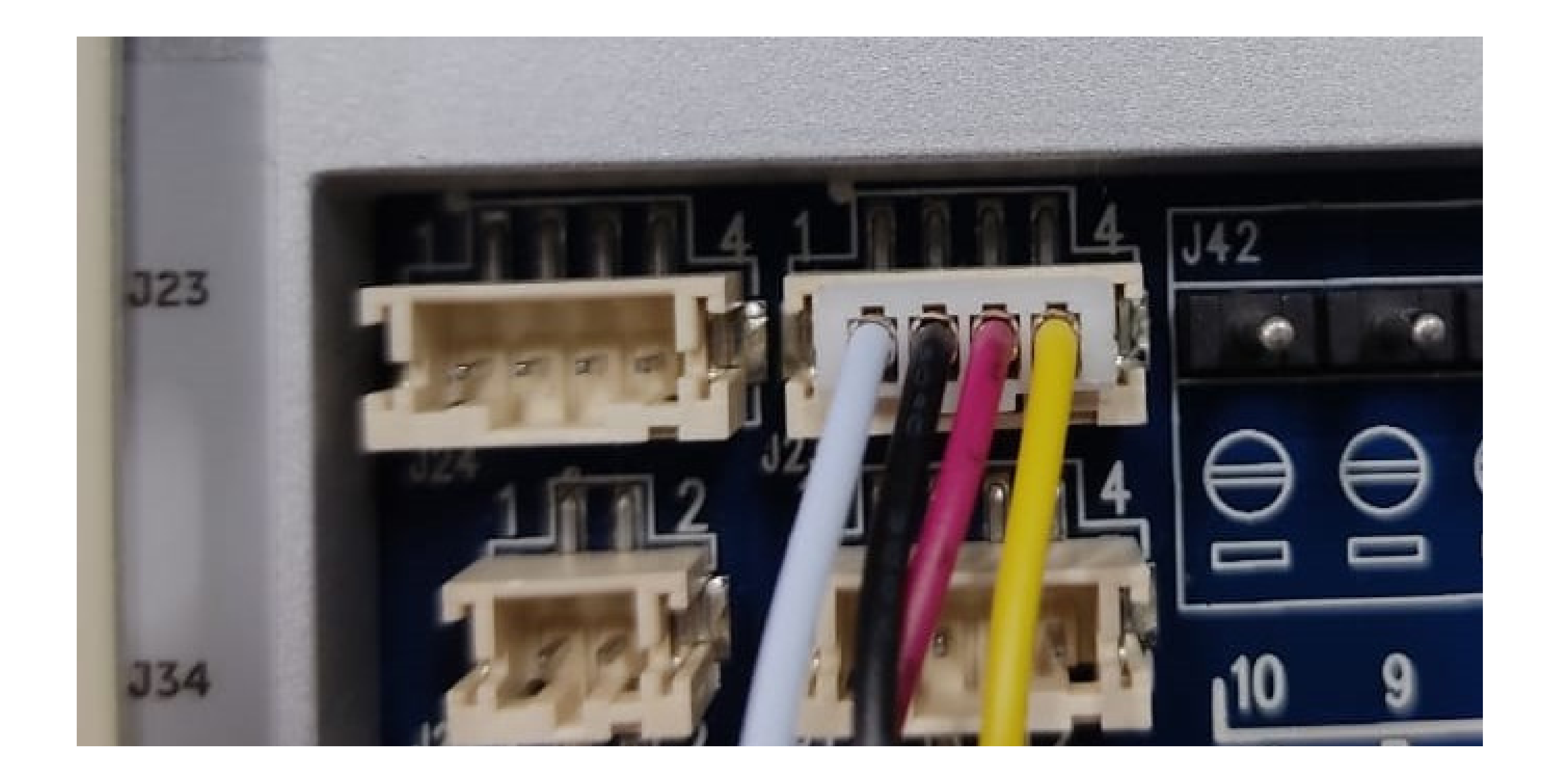

### Suporte a clientes: <u>intelbras.com/pt-br/contato/suporte-tecnico/</u> Vídeo tutorial: <u>youtube.com/IntelbrasBR</u>

 $\bigcirc$  $\bigcirc$ **TUTORIAL TÉCNICO** 0  $\bigcirc$ Conexão da câmera extra no Allo wT7  $\bigcirc$ 0 0  $\bigcirc$  $\bigcirc$ 

Ο Ο  $\bigcirc$ 

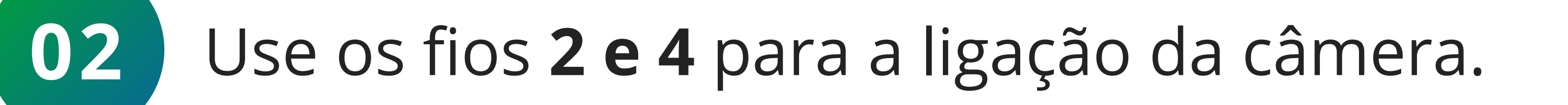

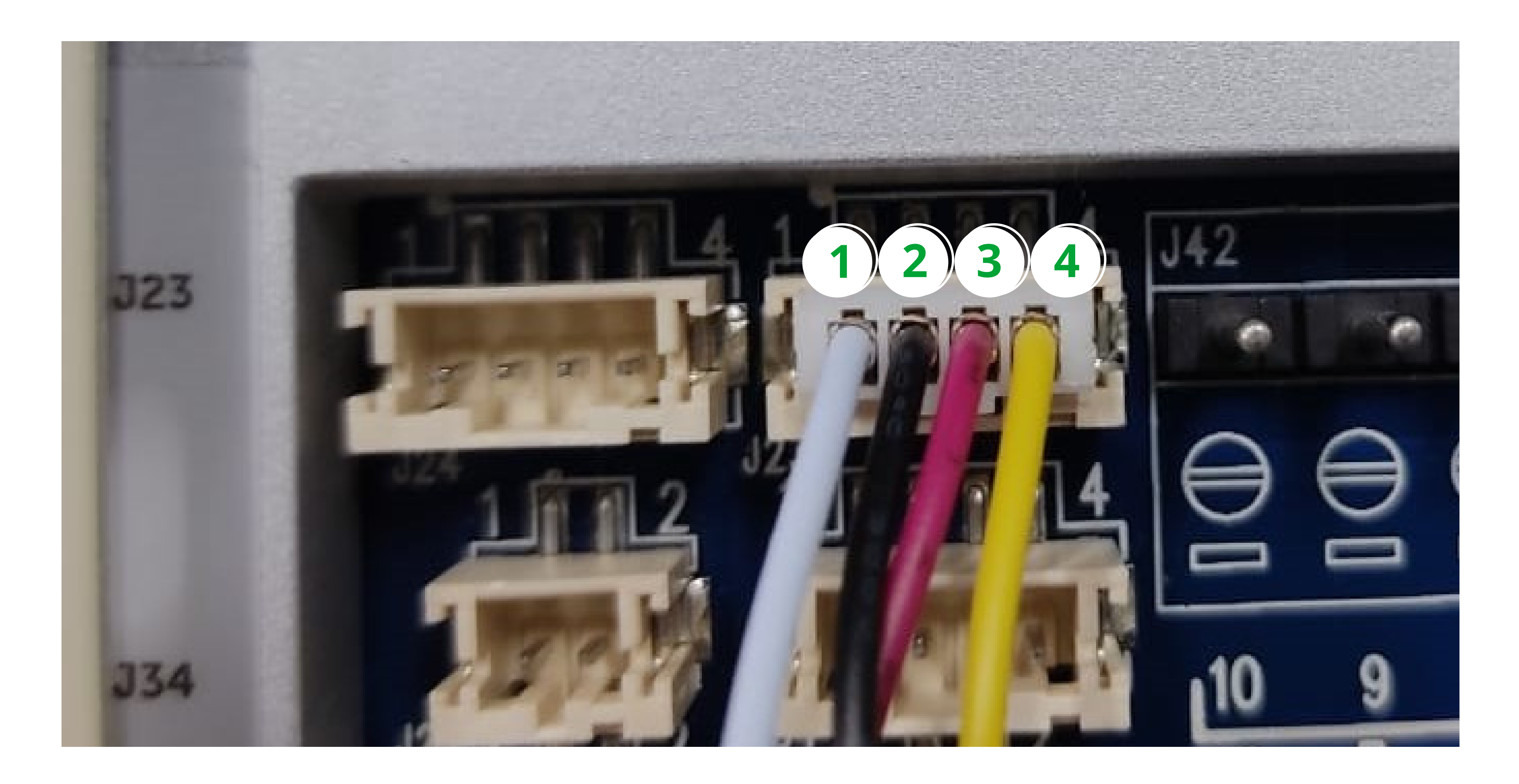

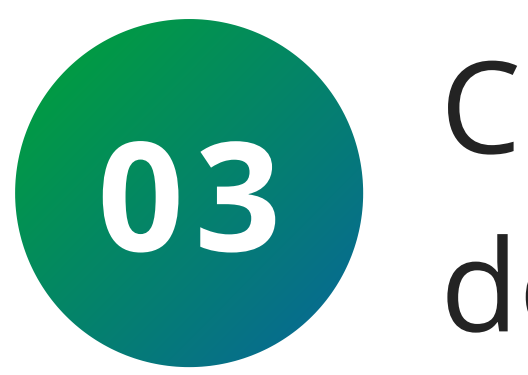

## Conecte os fios 2 e 4 do módulo interno nos 2 fios do conector **BNC fêmea**.

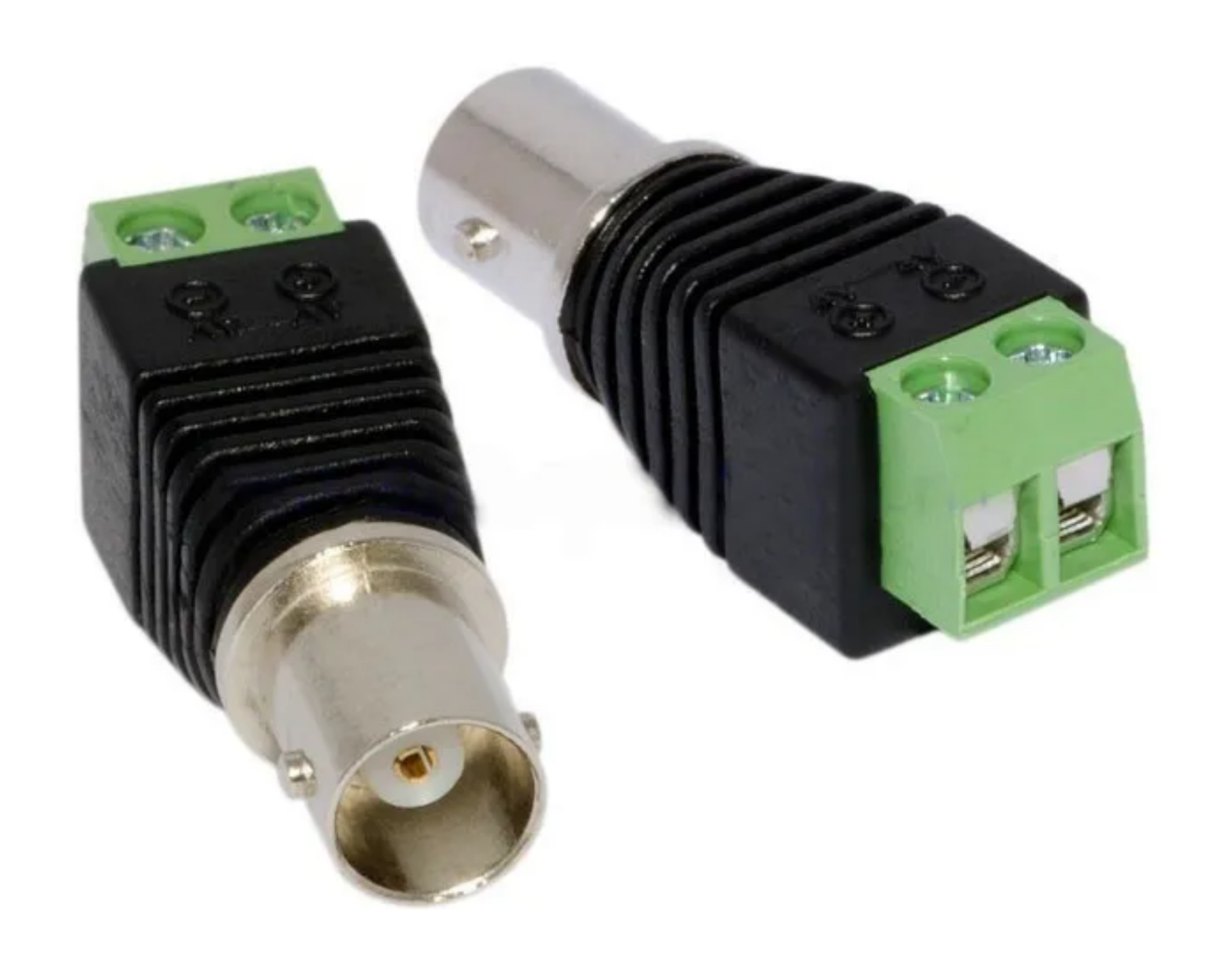

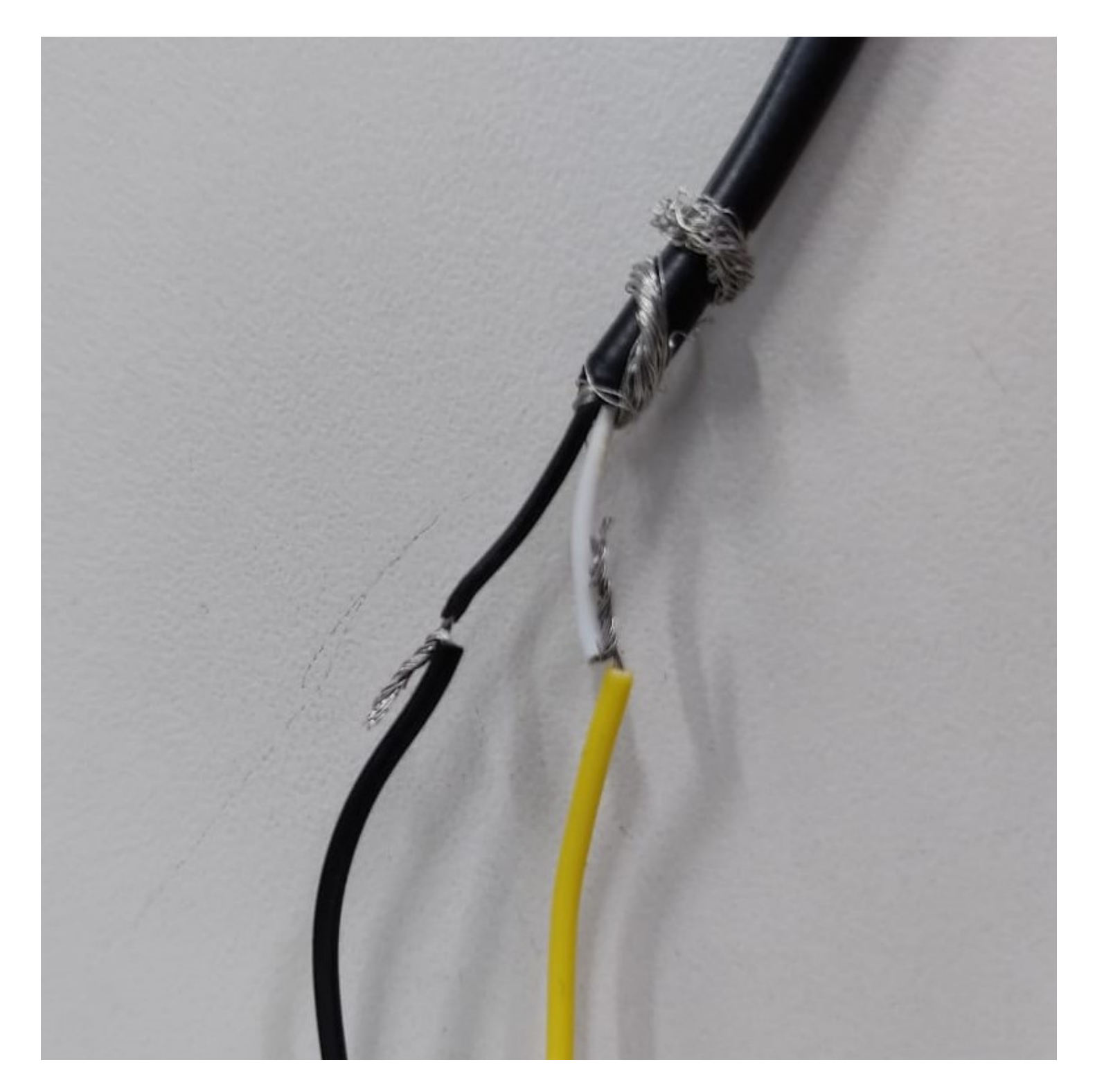

## **CONECTOR BNC FÊMEA**

## FIOS 2 E 4 CONECTADOS NO **CONECTOR BNC FÊMEA**

Suporte a clientes: <u>intelbras.com/pt-br/contato/suporte-tecnico/</u> Vídeo tutorial: <u>youtube.com/IntelbrasBR</u>

0 0 **TUTORIAL TÉCNICO** 0 Conexão da câmera extra no Allo wT7  $\bigcirc$ 

0  $\mathbf{O}$ 

Ο 0  $\bigcirc$ 

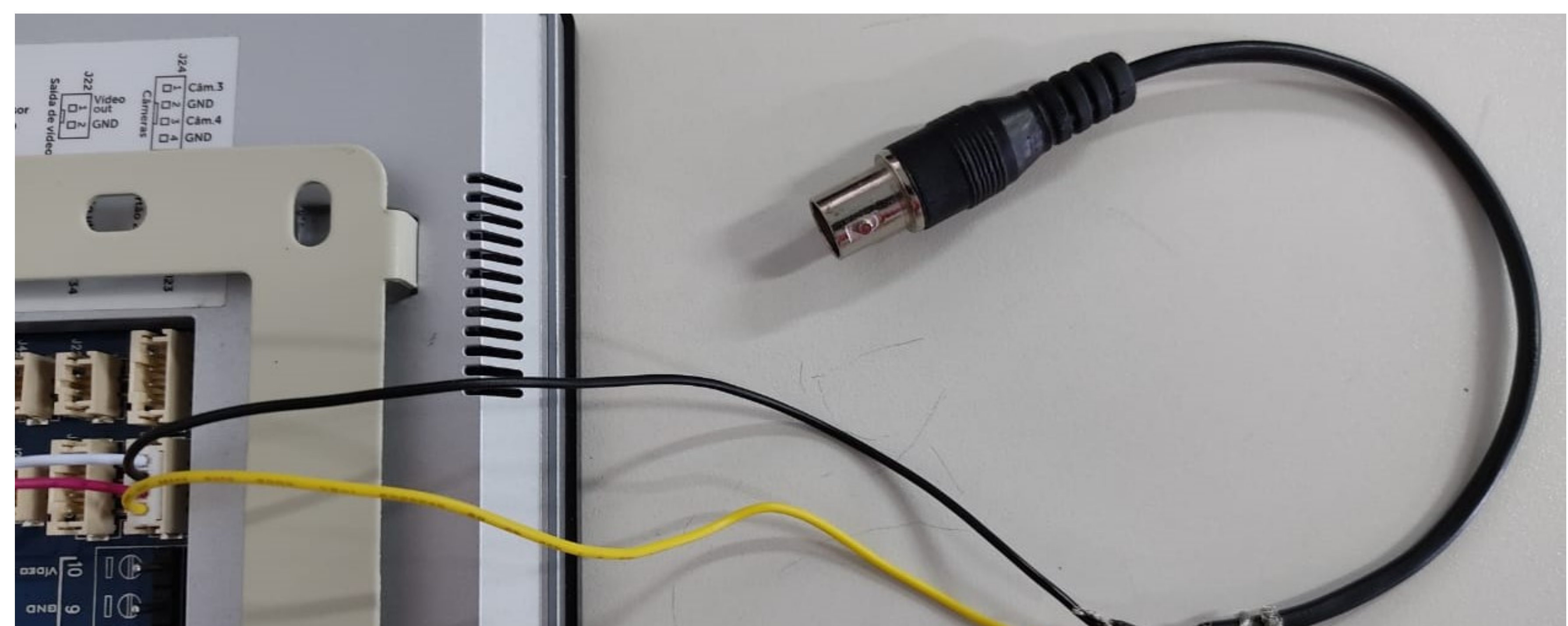

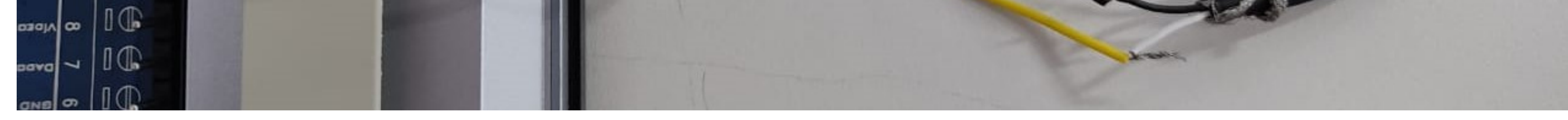

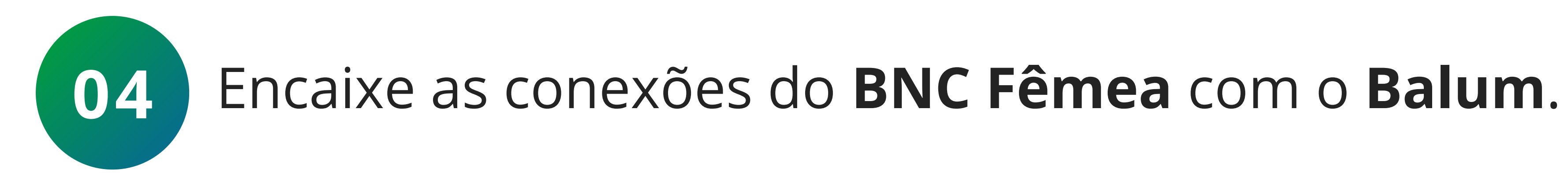

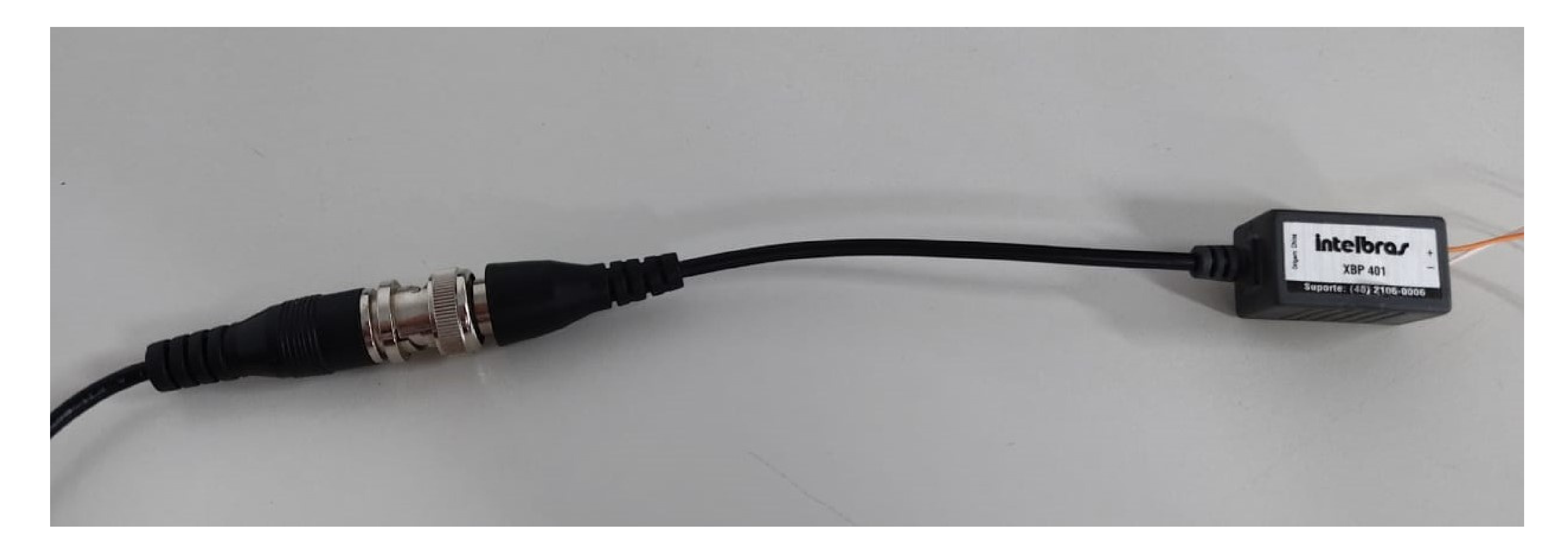

#### Interligue os baluns positivo (+) com (+) e negativo

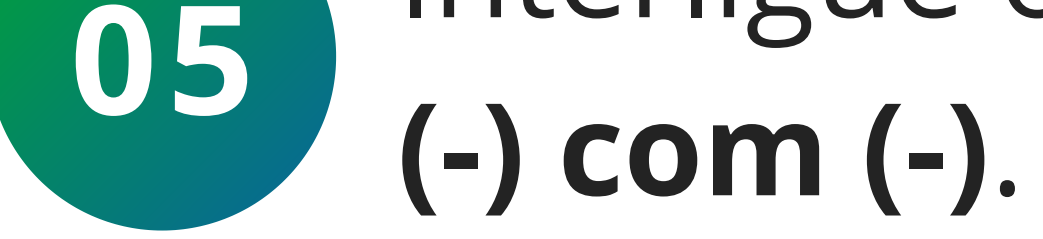

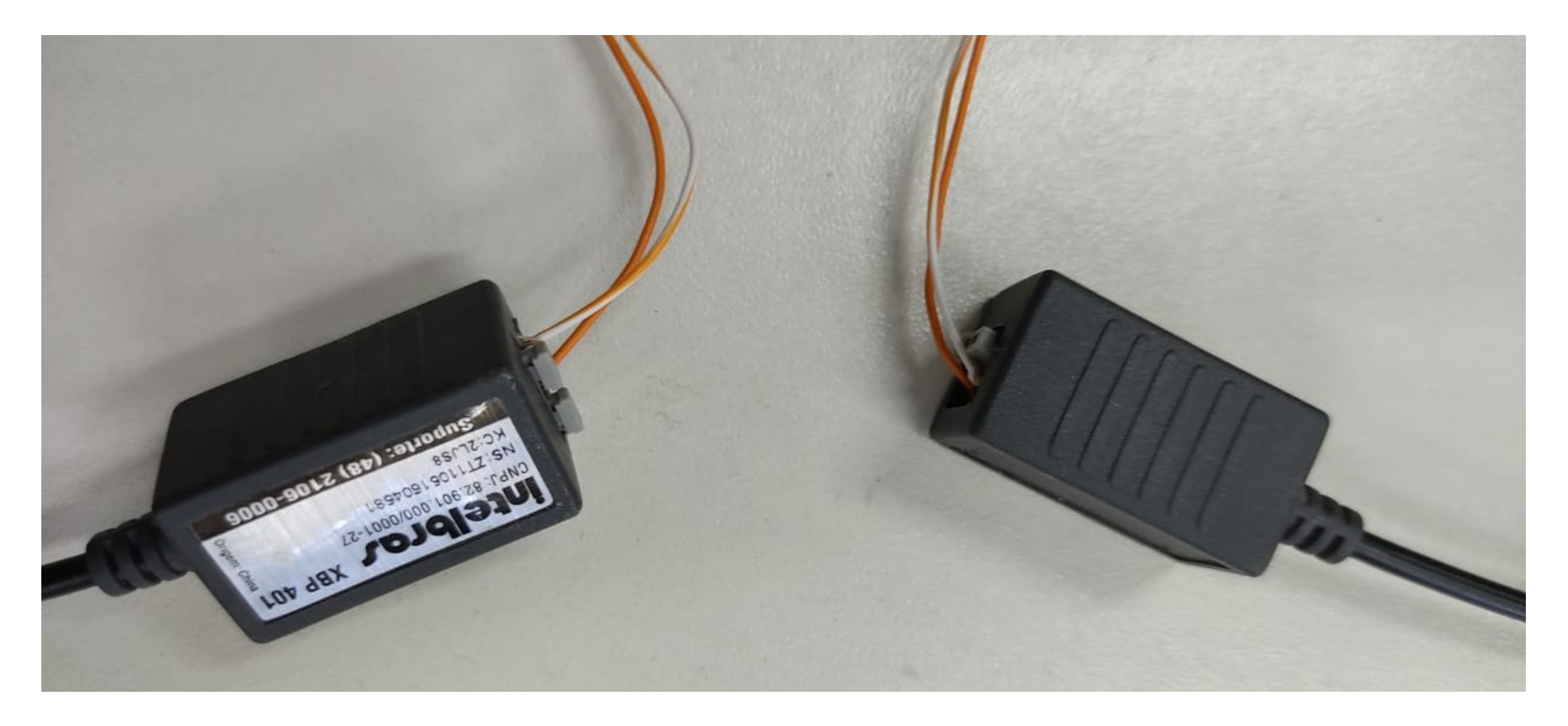

Suporte a clientes: <u>intelbras.com/pt-br/contato/suporte-tecnico/</u> Vídeo tutorial: <u>youtube.com/IntelbrasBR</u>

O O O O
 O O O O
 Conexão da câmera extra no Allo wT7
 O O O O

0 0 0 0

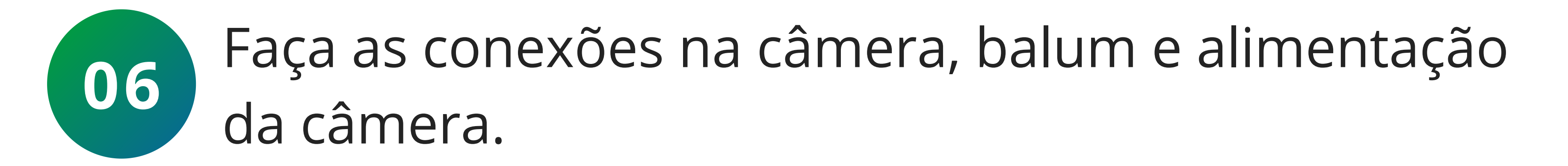

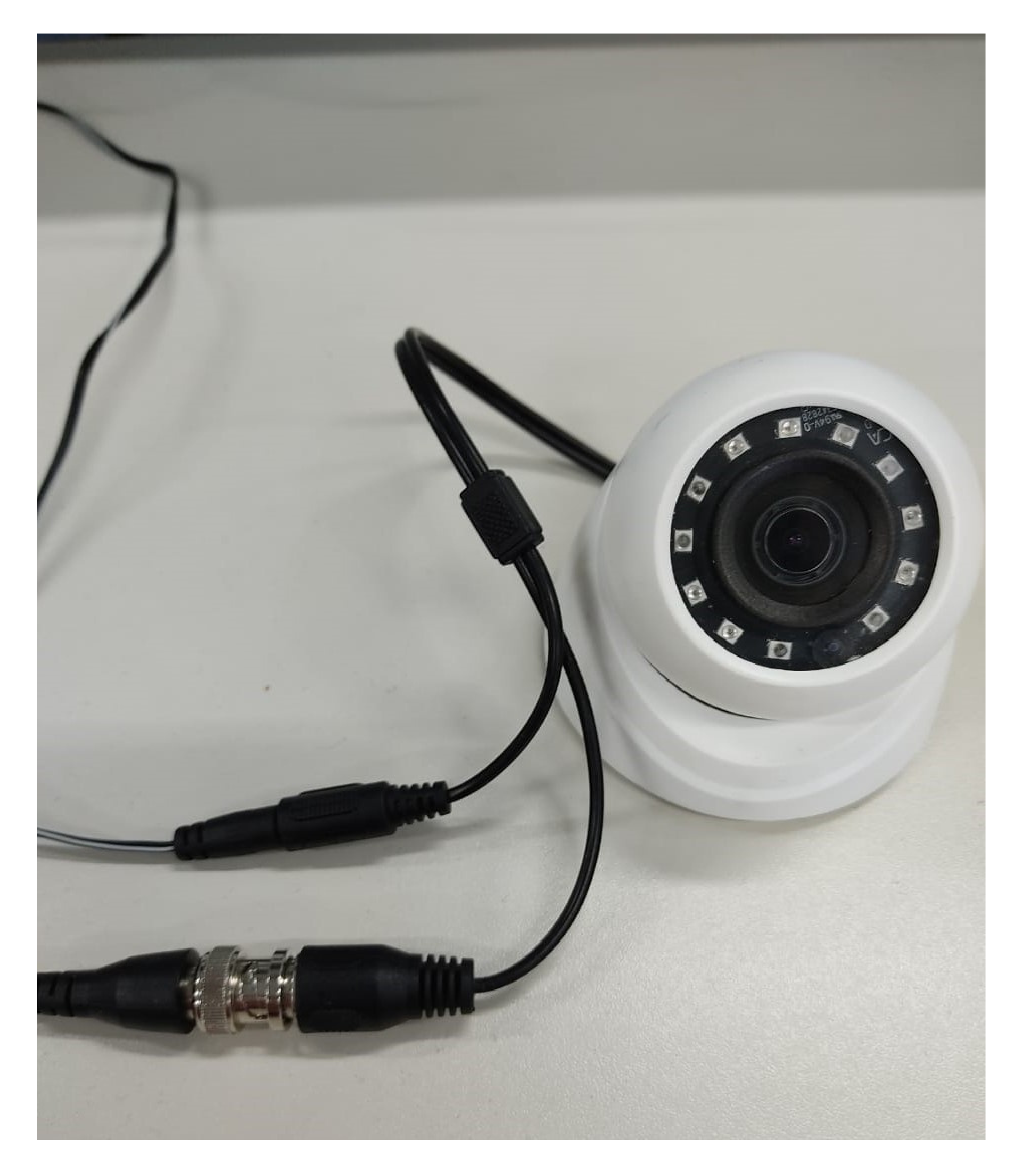

## AS CONEXÕES ESTÃO PRONTAS.

## REALIZE UM TESTE PARA VISUALIZAR A IMAGEM DA CÂMERA EXTRA NO MÓDULO INTERNO.

Suporte a clientes: intelbras.com/pt-br/contato/suporte-tecnico/ Vídeo tutorial: <u>youtube.com/IntelbrasBR</u>

0 Ο TUTORIAL TÉCNICO 0 0 0 0 Conexão da câmera extra no Allo wT7 0 Ο Ο Ο

Ο Ο 0 Ο

## **NO ALLO WT7:**

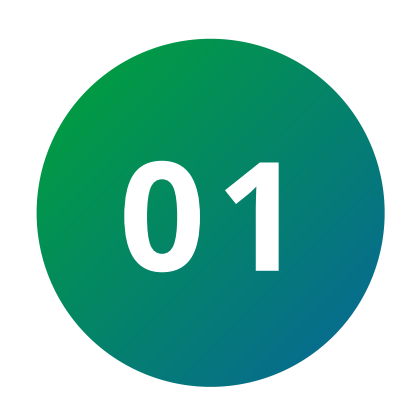

Acesse a tela principal no módulo interno toque no ícone de acesso ao **menu de comunicação**.

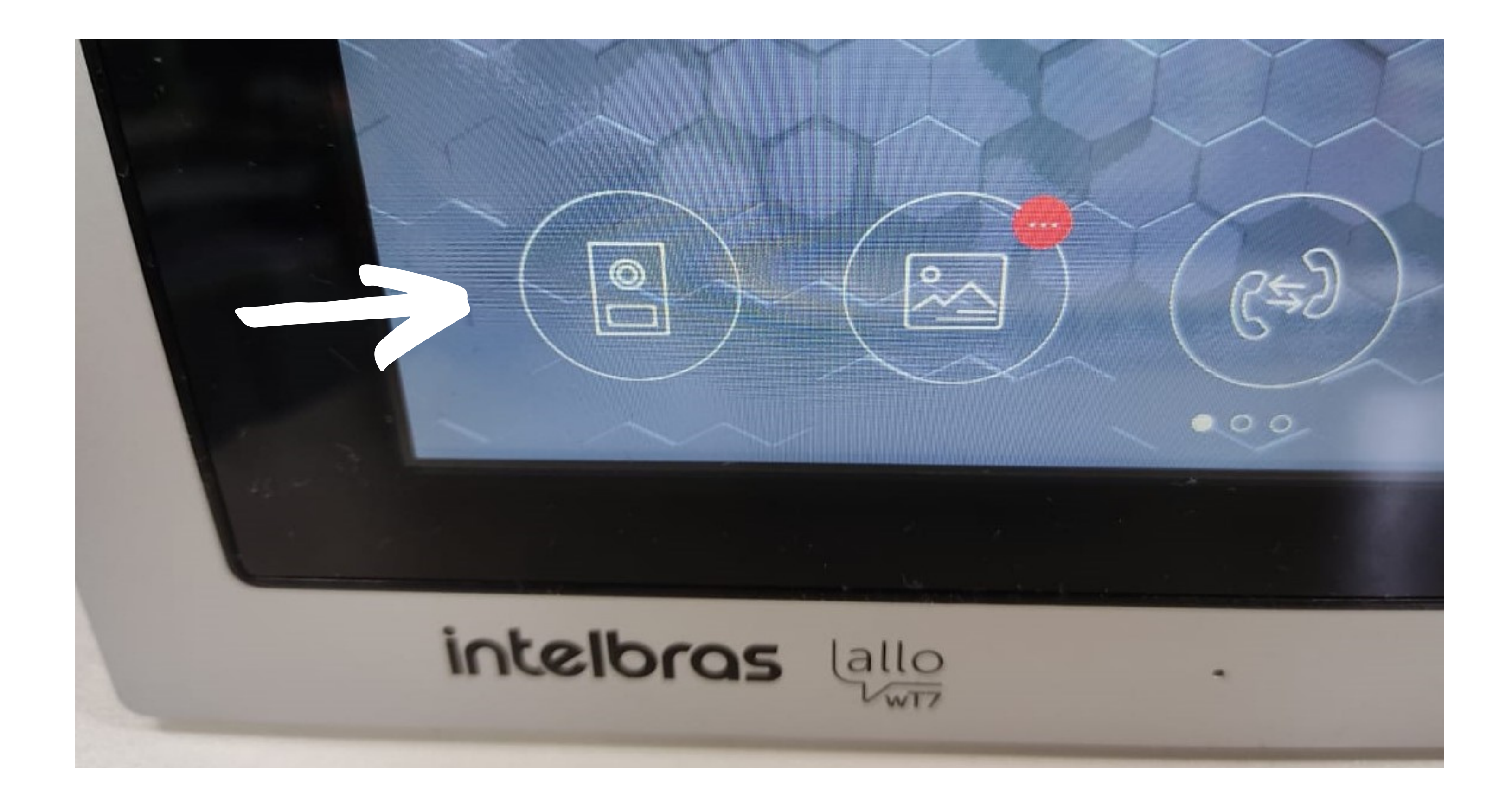

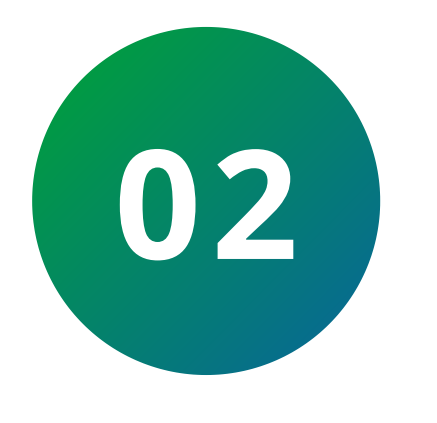

## Toque no ícone de acesso a **"Seleção de porteiros** e/ou câmeras adicionais".

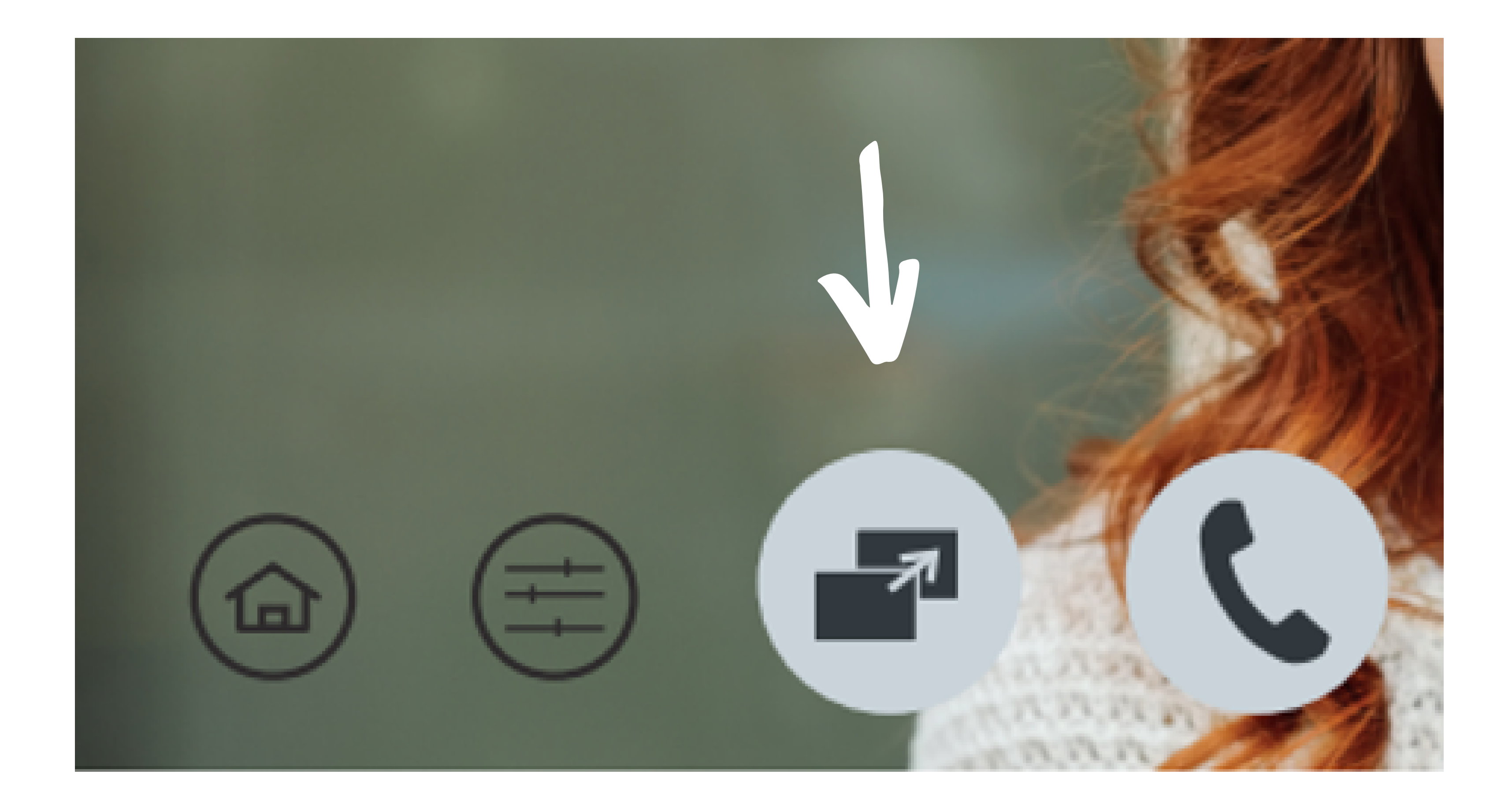

## Suporte a clientes: <u>intelbras.com/pt-br/contato/suporte-tecnico/</u> Vídeo tutorial: <u>youtube.com/IntelbrasBR</u>

**TUTORIAL TÉCNICO** 0 Conexão da câmera extra no Allo wT7  $\mathbf{O}$ 0 0

Ο Ο

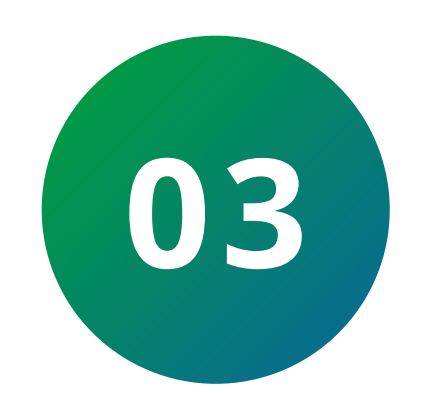

Clique em **câmera 2** para visualizar a imagem da câmera que foi instalada.

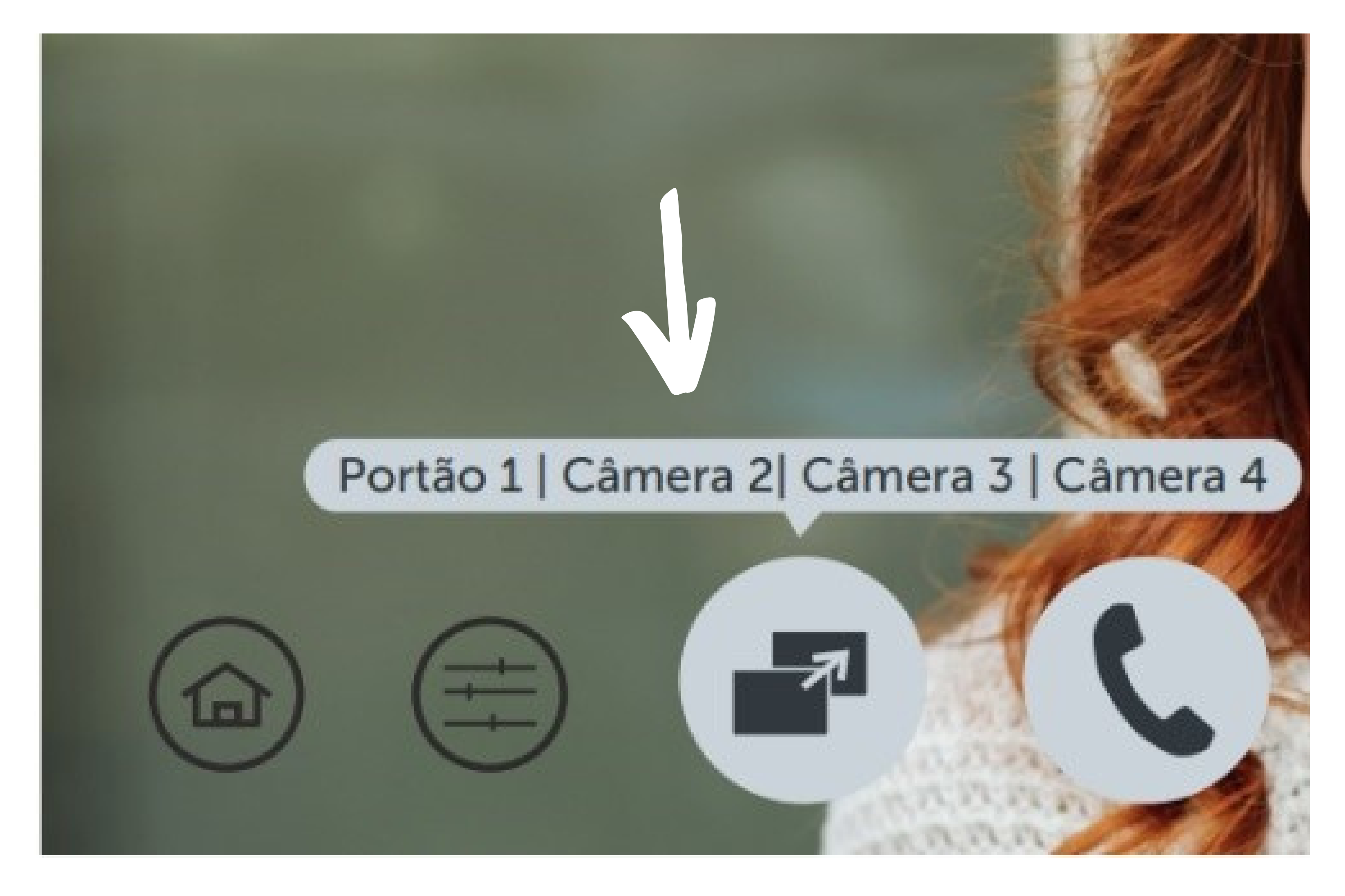

## **NO APLICATIVO INTELBRAS ALLO WT7**

Para visualizar no aplicativo é necessário selecionar o número de canais "1 porteiro mais 3 câmeras adicionais" de acordo com a imagem abaixo:

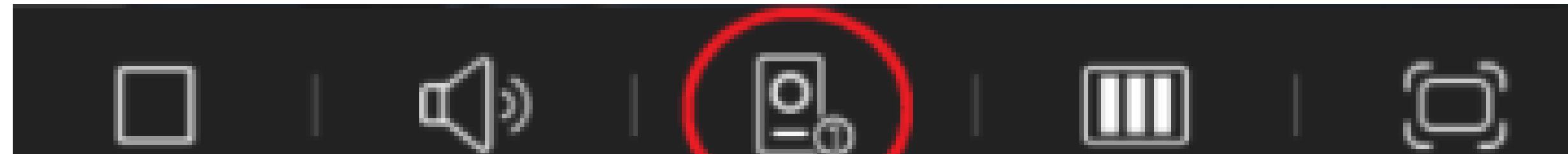

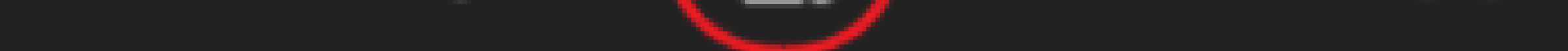

## PARA EDITAR ESTAS CONFIGURAÇÕES SIGA OS **PASSOS:**

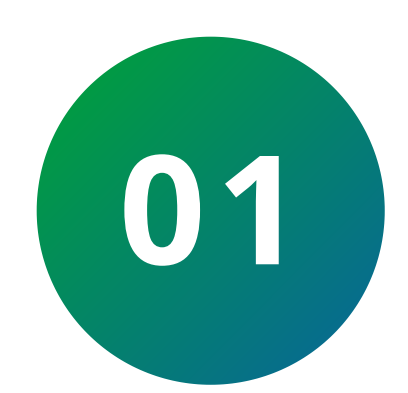

Toque em **Dispositivos**, em seguida toque na imagem do **dispositivo cadastrado**.

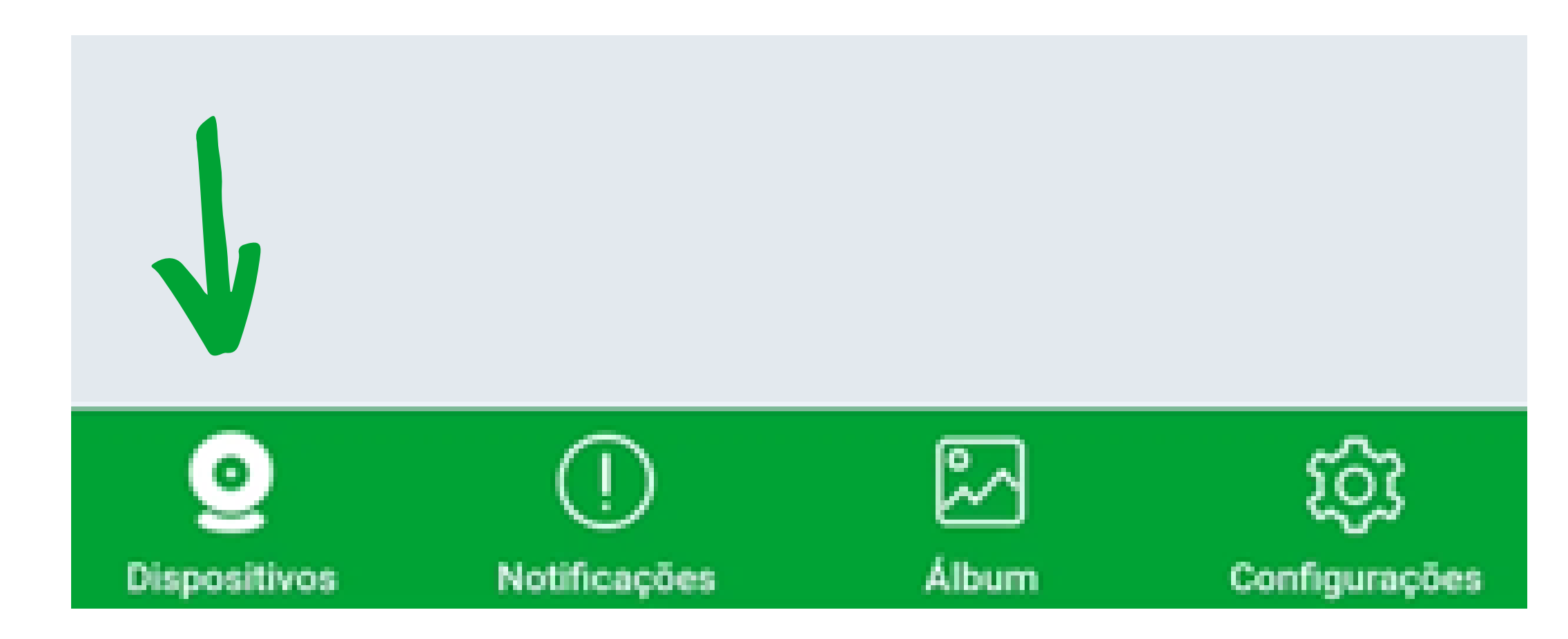

## Suporte a clientes: intelbras.com/pt-br/contato/suporte-tecnico/ Vídeo tutorial: <u>youtube.com/IntelbrasBR</u>

Ο 0 TUTORIAL TÉCNICO 0 0 0 Ο Conexão da câmera extra no Allo wT7 0 Ο  $\mathbf{O}$ Ο

Ο  $\mathbf{O}$ Ο  $\mathbf{O}$ 

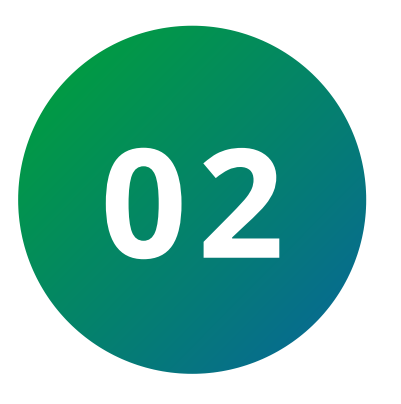

Toque no *ícone engrenagem* no canto superior direito e selecione a **primeira opção**, o nome do dispositivo.

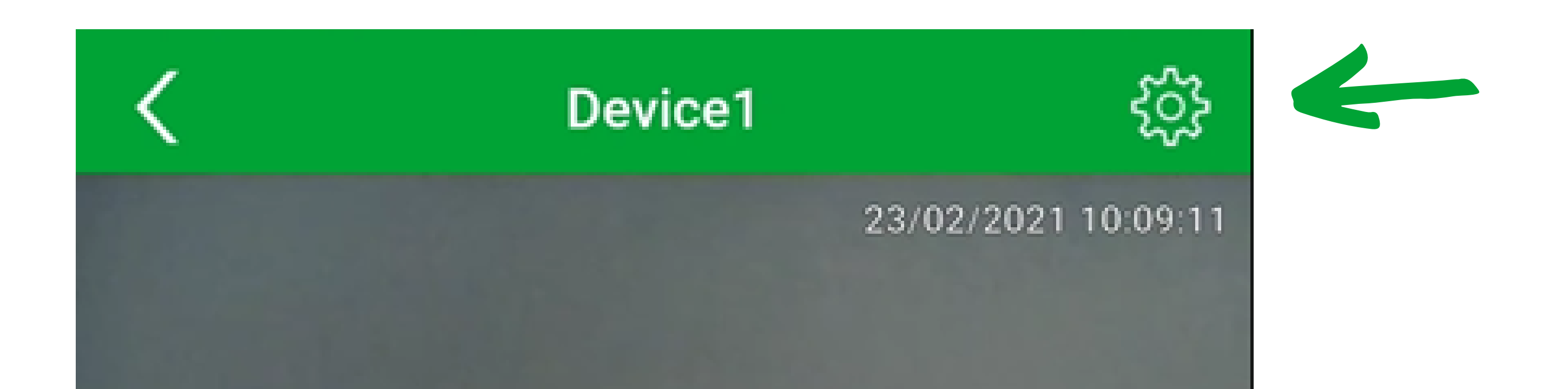

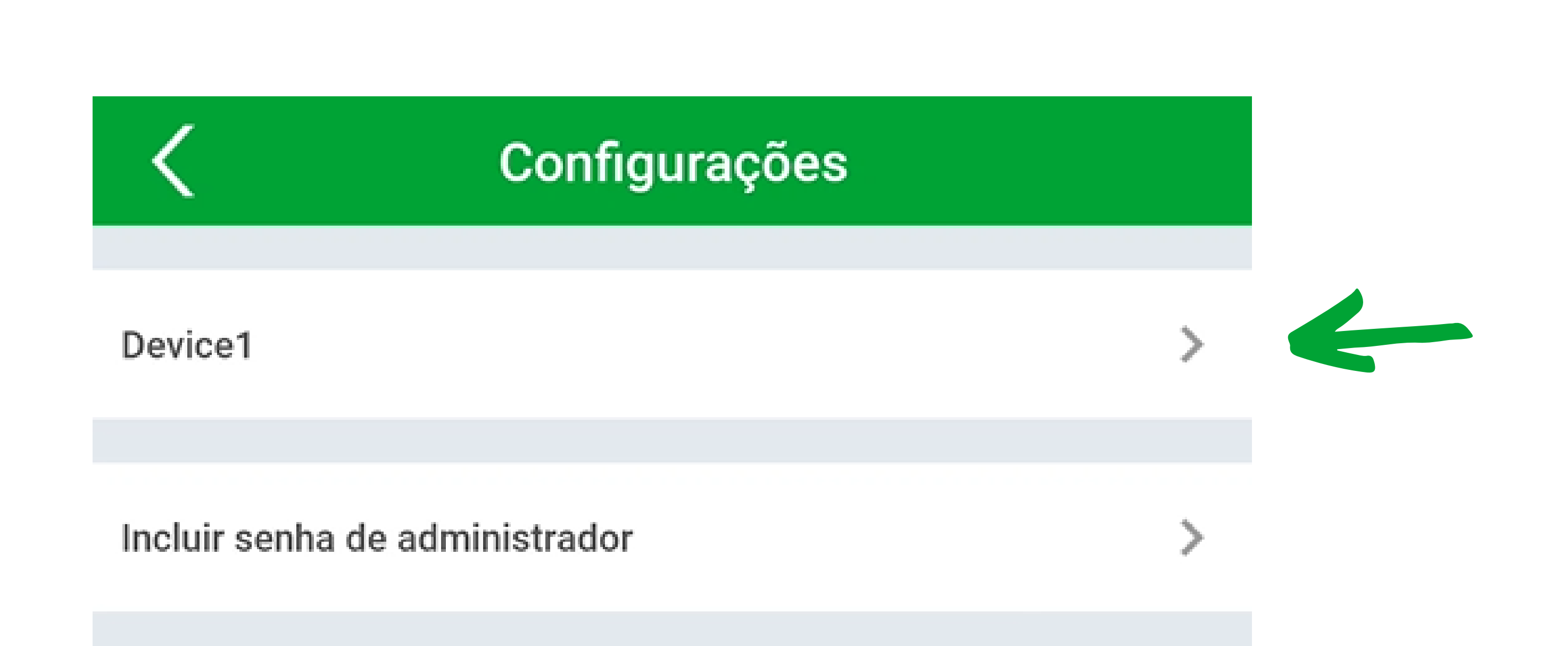

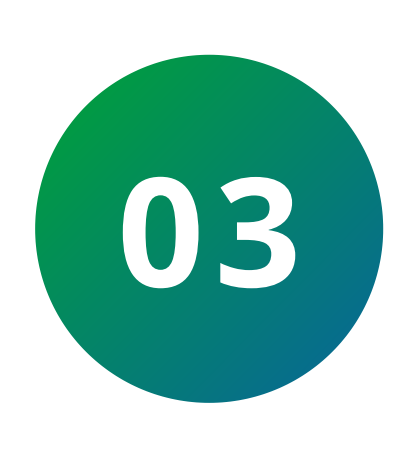

Em seguida toque no ícone com o lápis no canto superior direito para editar as configurações do "Número de canais".

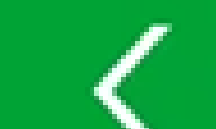

**Detalhes do Dispositivo** 

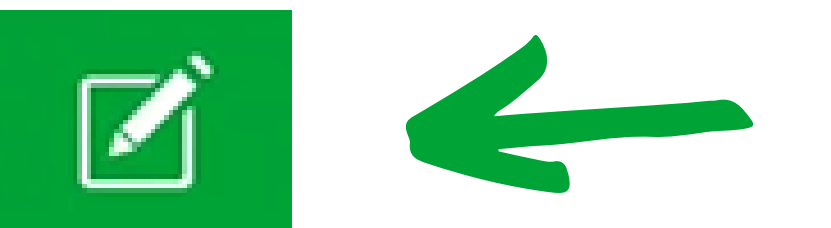

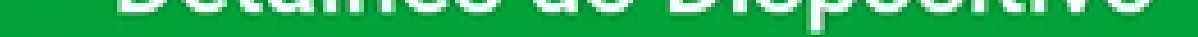

| Nome do dispositivo | Device1      |
|---------------------|--------------|
| UID                 | tdks7mi7m09j |
| Número de canais    |              |
|                     |              |

## Suporte a clientes: <u>intelbras.com/pt-br/contato/suporte-tecnico/</u> Vídeo tutorial: <u>youtube.com/IntelbrasBR</u>

0 0 TUTORIAL TÉCNICO Ο Ο 0 0 Conexão da câmera extra no Allo wT7 0 Ο Ο Ο

Ο 0  $\mathbf{O}$ Ο

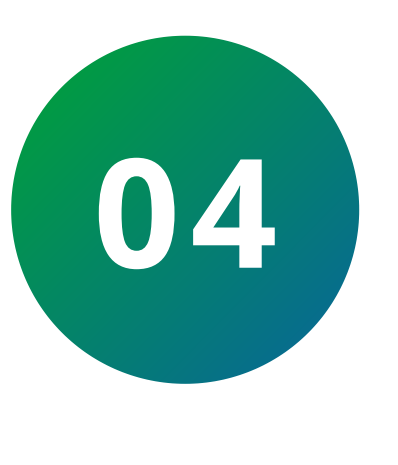

Em nosso exemplo temos apenas uma câmera extra ligada. Selecione a opção que o cenário se enquadra.

|          |          | N | úmero de canais |
|----------|----------|---|-----------------|
| <u>0</u> |          |   |                 |
| <u>0</u> | <u>o</u> |   |                 |
| Ø        | Ø        | ~ | ~               |

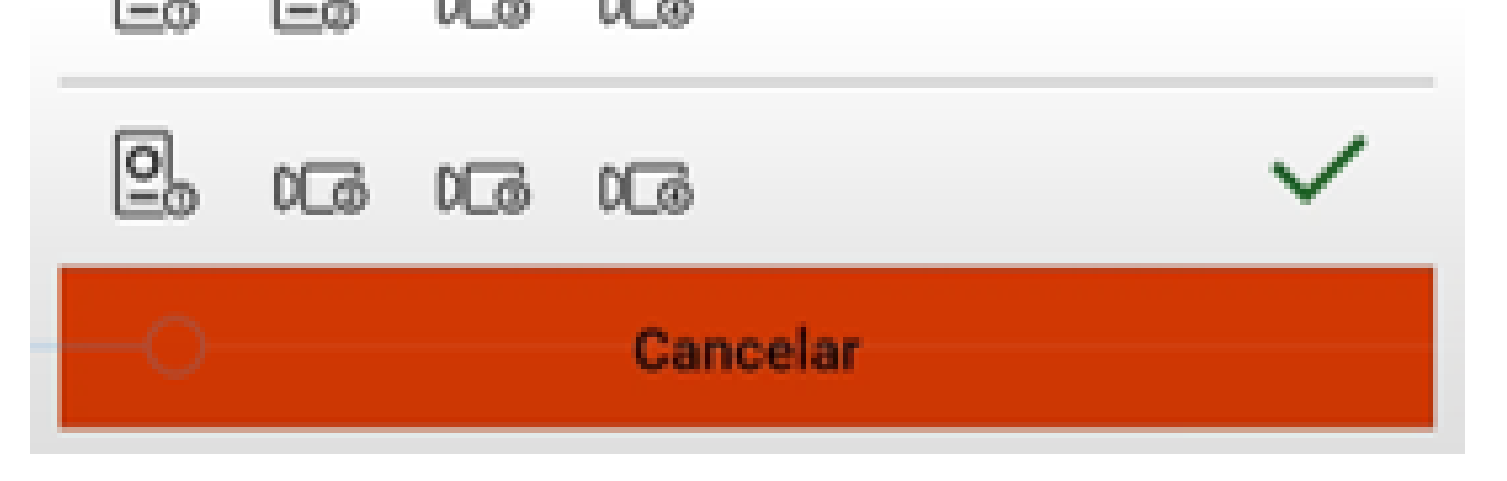

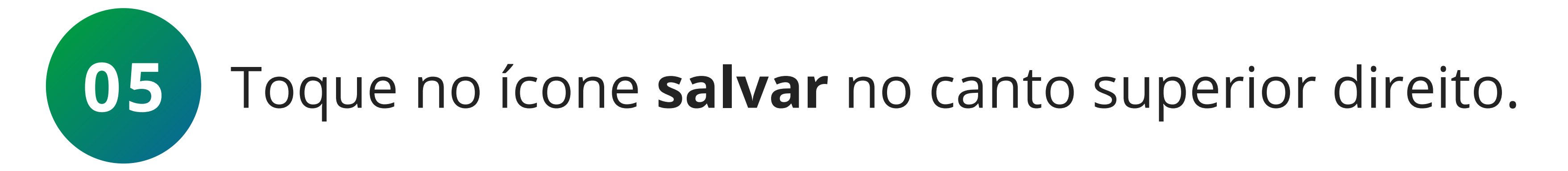

| Nome do dispositivo Device1   UID tdks7mi7m09j   Número de canais 💁 DCO DCO DCO | <b>C</b> Detalhes   | Detalhes do Dispositivo  🖺 |     |
|---------------------------------------------------------------------------------|---------------------|----------------------------|-----|
| UID tdks7mi7m09j<br>Número de canais 📮 D @ D @ D @                              | Nome do dispositivo | Device1                    |     |
| Número de canais                                                                | UID                 | tdks7mi7m09j               |     |
|                                                                                 | Número de canais    |                            | DL@ |

Suporte a clientes: <u>intelbras.com/pt-br/contato/suporte-tecnico/</u> Vídeo tutorial: <u>youtube.com/IntelbrasBR</u>

#### 0 0 TUTORIAL TÉCNICO 0 0 0 Ο Conexão da câmera extra no Allo wT7 0 0 Ο 0

Ο  $\mathbf{O}$ Ο  $\mathbf{O}$ 

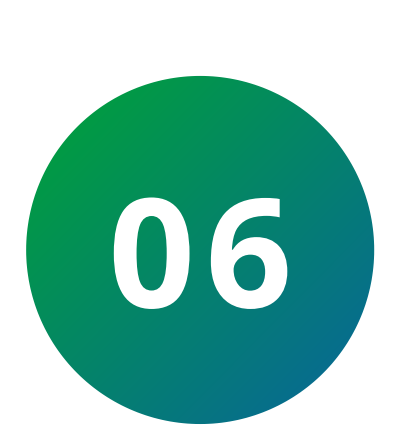

Após salvar volte até visualizar a imagem da câmera e note que mais um ícone foi adicionado as opções do menu. Dessa forma é possível selecionar a câmera extra que foi instalada.

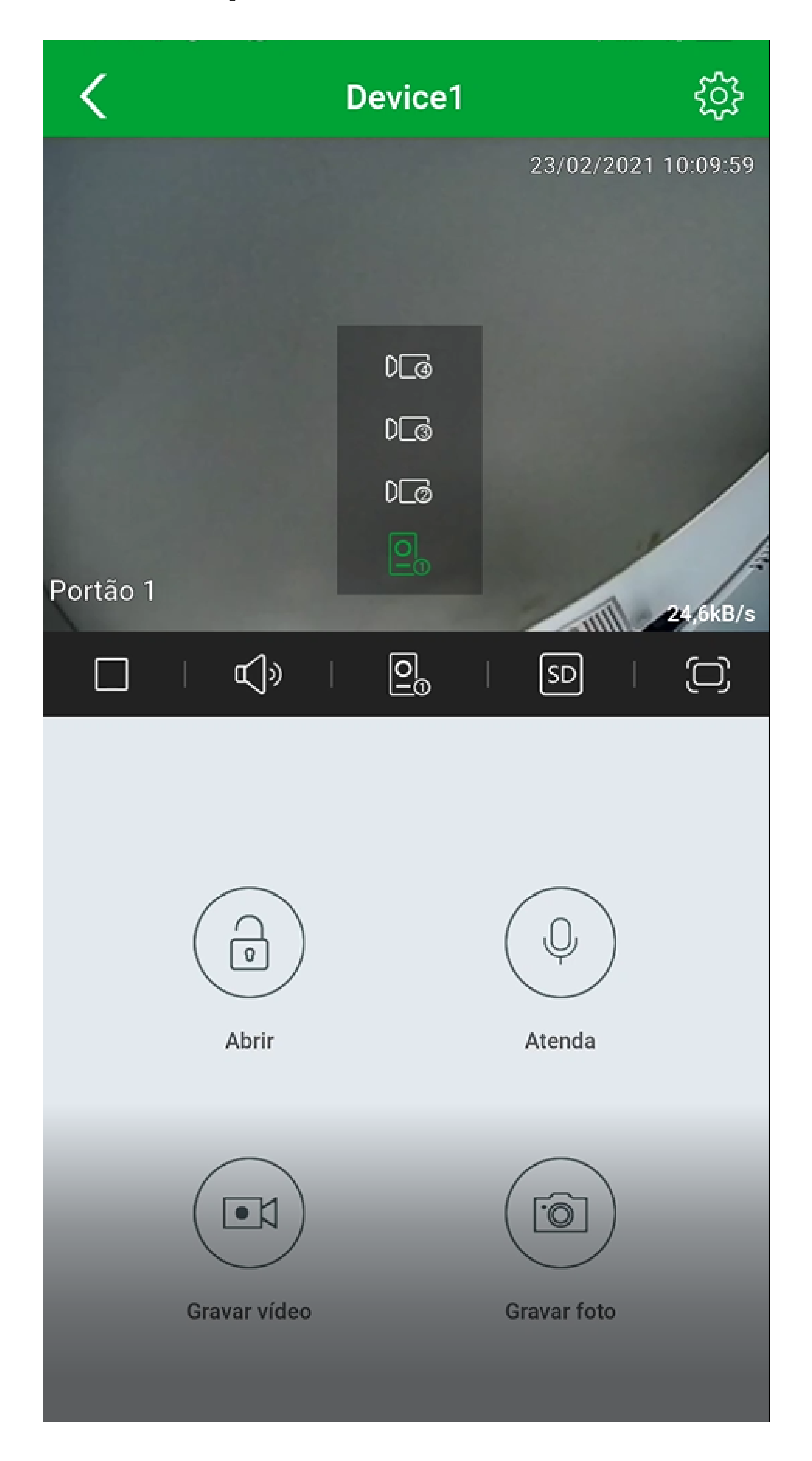

## Suporte a clientes: <u>intelbras.com/pt-br/contato/suporte-tecnico/</u> Vídeo tutorial: <u>youtube.com/IntelbrasBR</u>

| 0 | 0 | 0 | 0 | TUTORIAL TÉCNICO                    |
|---|---|---|---|-------------------------------------|
| 0 | 0 | 0 | 0 | Conexão da câmera extra no Allo wT7 |
| 0 | 0 | 0 | 0 |                                     |

0 0 0 0

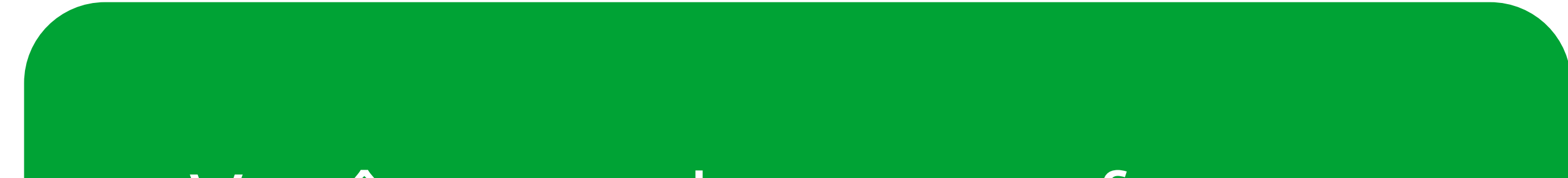

Você aprendeu como fazer a conexão da câmera extra no Allo wt7! Aproveite para conhecer nossas mídias e não perder nenhum conteúdo, até mais!

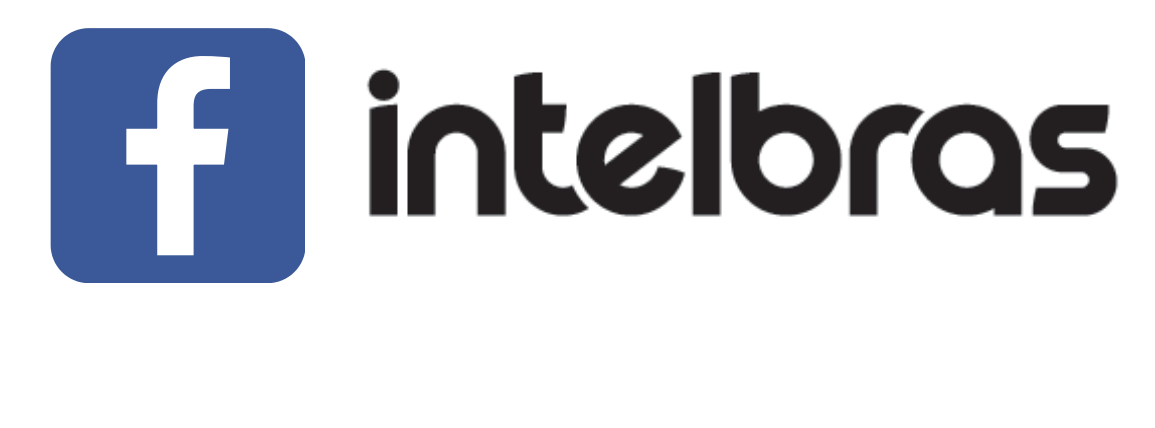

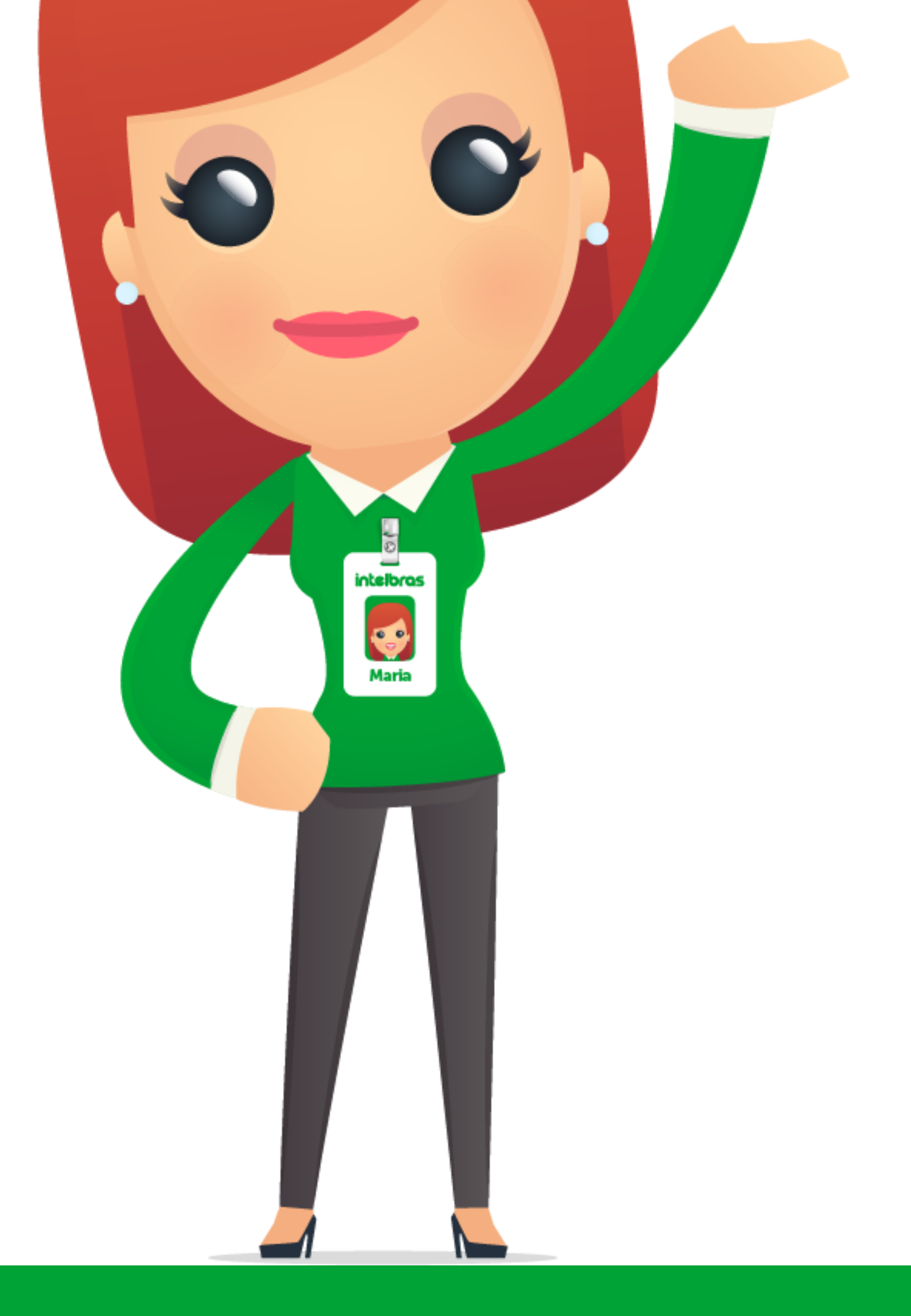

![](_page_10_Picture_6.jpeg)

![](_page_10_Picture_7.jpeg)

![](_page_10_Picture_8.jpeg)

### Suporte a clientes: <u>intelbras.com/pt-br/contato/suporte-tecnico/</u> Vídeo tutorial: <u>youtube.com/IntelbrasBR</u>

## 

## O O O O

# 

## <u>intelbras.com/pt-br/contato/suporte-tecnico/</u>